# NOAA- eRA Commons Guidance

As of October 30, 2023, the NOAA's grant processing and management activities moved from GrantsOnline to GEMS (eRA Commons). Major differences:

Proposal

- SF 424 4. Applicant Identifier  $\rightarrow$  eRA commons User ID of the PI (must have the PI/PD role in Commons)

Award

- NIH/NOAA's notification will be sent from <a href="mailto:eRA-notify@mail.nih.gov">eRA-notify@mail.nih.gov</a>
- Contact PI is the only who can initiate the PPR/RPPR
- PPR/RPPR can NOT be delegated to another user
- SO is the only who can submit the PPR/RPPR

Table of content

Proposal

Award Management Accept/Decline Award (Only SO) **Correspondence** Revision request (Only SO) **Terms tracking** How to locate and initiate PPR Initiate the Federal Financial Report (only FSR) Payment requests (FSR) **RPPR RPPR** initiate (Contact PI only) Route to the SO **RPPR submit (SO) Closeout** Initiating the Closeout (SO/PI only) Initiating the Closeout (PI) Final FFR (Only FSR initiate and submit) Final PPR (contactPI) **Final RPPR Additional Closeout Documents** 

# Proposal

NOAA applications will be submitted via the Grants.gov.

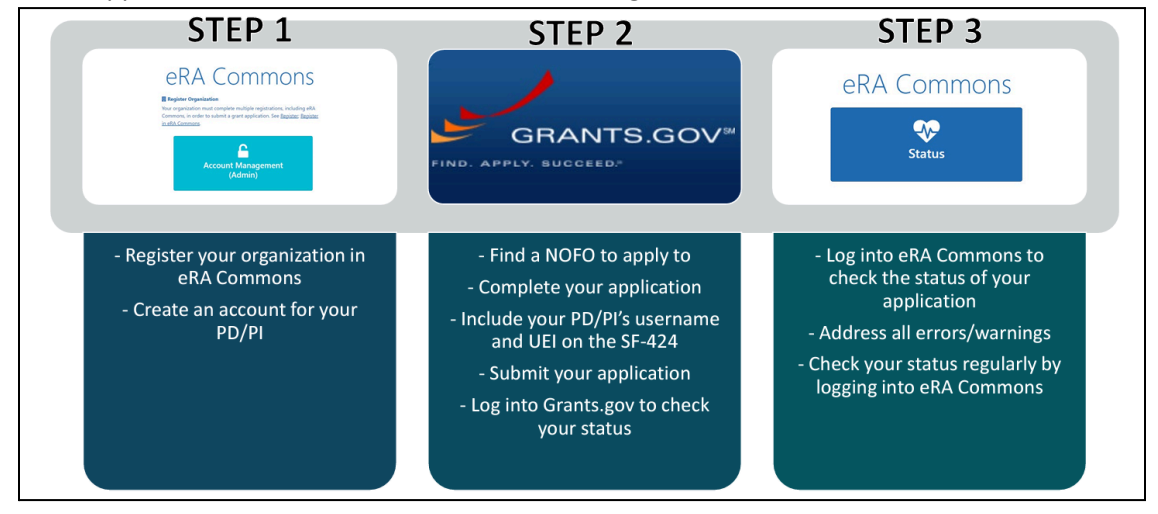

Step 1.

You must have the eRA commons ID with the PD/PI role and be affiliated with the organization to submit without the error. To request the eRA Commons ID, please register from <u>here</u>.

Step 2.

Once you have the eRA Commons ID, are affiliated with the organization, and have the PI/PD, please go to grants.gov to create the workspace application.

Add PI's eRA Commons User name to the form SF 424 4. Applicant Identifier.

| Application for Federal Assistance SF-424                                               |                                            |                                              |  |  |  |  |
|-----------------------------------------------------------------------------------------|--------------------------------------------|----------------------------------------------|--|--|--|--|
| * 1. Type of Submission:                                                                | * 2. Type of Application:                  | * If Revision, select appropriate letter(s): |  |  |  |  |
| Preapplication                                                                          | New                                        |                                              |  |  |  |  |
| Application                                                                             | Continuation                               | * Other (Specify):                           |  |  |  |  |
| Changed/Corrected Application                                                           | Revision                                   |                                              |  |  |  |  |
| * 3. Date Received:<br>Completed by Grants.gov upon submission.                         | 4. Applicant Identifier:<br>Enter your PD/ | PI's Username here!                          |  |  |  |  |
| 5a. Federal Entity Identifier:     5b. Federal Award Identifier:                        |                                            |                                              |  |  |  |  |
| State Use Only:                                                                         |                                            |                                              |  |  |  |  |
| 6. Date Received by State:                                                              | 7. State Applicatio                        | on Identifier:                               |  |  |  |  |
| 8. APPLICANT INFORMATION:                                                               |                                            |                                              |  |  |  |  |
| * a. Legal Name:                                                                        |                                            |                                              |  |  |  |  |
| * b. Employer/Taxpayer Identification Number (EIN/TIN):  * c. UEI: Enter your UEI here! |                                            |                                              |  |  |  |  |

Step 3. After you have submitted your proposal, you can check the application status on the eRA Commons.

1. Click on the status

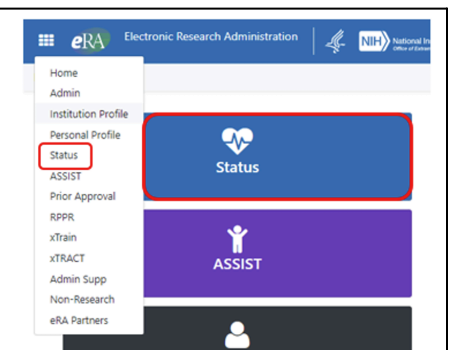

2. Click on the Recent/Pending esubmission

| Electronic Research Administration<br>Approprint of the National Institutes of Neutron                                                                                                    |
|----------------------------------------------------------------------------------------------------|
| Home Admin Institution Profile Personal Profile Status ASSIST Prior Approval RPFR Internet Assisted Review xTrain xTRACT Admin Supp Non-Research IC Coordinator Portal eRA Partners                                                                                                    |
| Status: PI Search<br>The Status screens have been updated. If you have any questions about the new Commons Status look and feel please contact the eRA Service Desk .<br>The biblists bit of antipology provides provides provide a provide bit of our Derved Despite elititations. Hence Init Beneral Departies a Submissions mum tak assis                                    |
| Resent/Pending eSubmissions                                                                                                    |
| Applications that require action (e.g., to view enrow/samiligiti) prior to submission completion     Applications that are available to view (during too business de correction window) prior to submission completion     Applications that have been rejected by Signing Official                                                                                             |
| List of Applications/Awards                                                                                                    |
| Funded Amards     Successfully submitted applications, both paper and decisions:     Successfully submitted applications, both paper and decisions:     Network may another status, reven results, summary statements, and Nutces of Anard     Other Commons Realises (e.g., Justi Time, eSNAP); Coxeoud, Financial Status Report) for previously submitted applications/anards |
| Search by Crarks gov Tracking Num                                                                                                    |
| Erret the Grants gav Tracking Number into the following box for easy access to a specific anised application           Tracking Number         Barck                                                                                                    |
|                                                                                                    |

3. Check to make sure that you did not have any errors.

Extra tips:

- The proposal will go through the grants.gov and eRA commons validations
- NIH recommends the PI to submit early at least 2 days before the due date. Submitting early provides time to track your application, correct any errors and view your application by the due date. (ref)

# Award Management

| Tasks                           | Who          | Available functionalities |  |
|---------------------------------|--------------|---------------------------|--|
| Accept/Decline Award            | SO only      | Accept or Decline         |  |
| <u>Correspondence</u>           | SO and PD/PI | Initiate & Submit         |  |
| Revision Request                | SO only      | Initiate & Submit         |  |
| Terms Tracking                  | SO and PD/PI | Access & Submit           |  |
| Federal Financial Report        | FSR          | Initiate & Submit         |  |
| Payment Request                 | FSR          | Initiate & Submit         |  |
| PPR (Non research Grants)       | SO and PD/PI | Initiate & Submit         |  |
| RPPR initiate (research Grants) | PD/PI only   | Initiate                  |  |
| RPPR submit (Research Grants)   | SO only      | Submit                    |  |
| Closeout                        | SO and PI    | Initiate                  |  |
| Final FFR                       | FSR          | Initiate and Submit       |  |
| Final PPR                       | SO and PI/PD | Access/Upload             |  |
|                                 | SO only      | Submit                    |  |
| Final RPPR                      | SO and PI/PD | Initiate/edit             |  |
|                                 | SO only      | Submit                    |  |
| Additional Closeout Documents   | SO and PI/PD | access/upload             |  |
|                                 | SO only      | Submit                    |  |

# Accept/Decline Award (Only SO)

1. From the status module > click on the 3-dot ellipsis > Click Accept/Decline Award

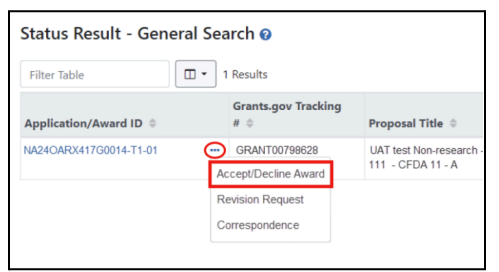

2. You will have an option to click Decline or Accept

| Award Details                                                              |                                           |                               |  |
|----------------------------------------------------------------------------|-------------------------------------------|-------------------------------|--|
| ward Number<br>A240ARX417G00014-T1-01 🍉                                    | Project Period<br>08/27/2023 - 08/27/2028 | GMS Name<br>Corbutt, Michelle |  |
| D/PI Name<br>imith, John                                                   | Grantee Organization<br>UNVERSITY OF DOC  |                               |  |
| roject Title<br>IAT test Non-research - 7 NOAA-OAR-UAT-2023-2023111 CFDA 1 | 1 - A                                     |                               |  |

3. If you accept the award, please click the Accept button.

| une                                                                                                    | Accept Award Number NA23OARX417G0114-T1-01                                                                                                    |                   |
|----------------------------------------------------------------------------------------------------|----------------------------------------------------------------------------------------------------|-------------------|
| Back to Status Search Results Accept or Decline Award Award Details                                                                              | By accepting this award, you agree to all "Terms and Conditions" provided in the Notice of Award.<br>If you have any questions about this award, please go back to Status Search Results and select<br>"Correspondence" to contact your Grants Managament Specialist and Program Officer. |                   |
| Award Number<br>NA2COARX417020014-11-01 Bs<br>PD/P1 Name<br>Smith, John<br>Project Title<br>UAT Isst Non-reserch - 7 NOAA-OAR-UAT-2023-2023111 C | Comments                                                                                                    |                   |
|                                                                                                    | 2000 characters remaining                                                                                                    | 👎 Decline 🖬 🛦 Acc |

4. If you decline the award, please click the Decline button.

| III 🕞 Commons 🦺 时                                                                               | selond hothdher of Hwath<br>or Selection March                                                                                                    | 0 L 🛓                |
|-------------------------------------------------------------------------------------------------|----------------------------------------------------------------------------------------------------|----------------------|
| Home     A Back to Status Search Results                                                        | Decline Award Number NA23OARX417G0114-T1-01                                                                                                    |                      |
| Accept or Decline Award                                                                         | By declining this award, you will no longer be entitled to the funding authorized in this award and<br>the Notice of Award will become null and void. This action is not reversible. |                      |
| Award Number<br>NA4A0AKX41700014-T1-01 <b>5</b> a<br>PD/PI Name<br>Smith, John<br>Project Title | Comments                                                                                                    |                      |
| UAT test Non-research - 7 NOAA-OAR-UAT-2023-2023111 CI                                          | 2000 characters remaining                                                                                                    | 🗣 Decline 🖬 💩 Accept |

## Correspondence

The Correspondence function allows you to send a notification to the Program Official and/or the Grant Specialist assigned to your application or award.

How to send the Correspondence from PI/PD's view:

1. From the Status module > locate the application/award > click on the 3-dot ellipsis > Correspondence.

| Status Result - Genera | al Search 😮                                               |                               |
|------------------------|-----------------------------------------------------------|-------------------------------|
| Filter Table           | 1 Results                                                 |                               |
| Application/Award ID ≑ | Grants.gov Tracking                                       | Proposal Titl                 |
| NA24OARX417G0014-T1-01 | GRANT00798628<br>Accept/Decline Award<br>Revision Request | UAT test Non-<br>111 - CFDA 1 |
|                        | Correspondence                                            |                               |

Whomever you select on the "send message regarding [award#]" page, their email address will
populate in the To line. You can choose to include others by adding their email address in the CC line.
Then, enter a subject, your message, upload any files if you'd like. Then, <u>click</u> Generate Email.

| Send message regarding NA24OARX417G0014-T1-01 2 | You can either fill out the form below, or<br>launch your system email program. |
|-------------------------------------------------|---------------------------------------------------------------------------------|
| Select Recipients:                              |                                                                                 |
| 🖾 Program Official                              |                                                                                 |
| Grant Specialist                                |                                                                                 |
| * To:                                           |                                                                                 |
|                                                 |                                                                                 |
| From: Correspondence Initiator's Email Address  |                                                                                 |
| Ce:                                             |                                                                                 |
|                                                 |                                                                                 |
| * Subject:                                      |                                                                                 |
| NA240ARX41760014 T1 01.                         |                                                                                 |
| Message:                                        |                                                                                 |
| B Z U III III III                               |                                                                                 |
|                                                 |                                                                                 |
|                                                 |                                                                                 |
|                                                 |                                                                                 |
|                                                 |                                                                                 |
|                                                 |                                                                                 |
|                                                 |                                                                                 |
|                                                 | Characters: 0/2000 _                                                            |
|                                                 |                                                                                 |
| Lorag files here or ■ Brouse                    |                                                                                 |
|                                                 |                                                                                 |
|                                                 |                                                                                 |
|                                                 |                                                                                 |
| Generale Email Cancel                           |                                                                                 |
|                                                 |                                                                                 |

## Revision request (Only SO)

Revision Requests can be initiated and submitted only by users with the **Signing Official (SO)** via the Status module.

#### **Revision Request types include:**

- No Cost Extension Prior Approval Required
- No Cost Extension Prior Approval Waived (Research Terms and Conditions)
- Extension to Closeout
- Change in Scope
- Change in Principal Investigator / Project Director
- Foreign Air Carrier for Travel
- Disengagement for More Than 3 Months, or 25% Reduction by Project Director or PI
- Satisfy Specific Conditions
- Inclusion of Costs Requiring Prior Approval in Costs Principles

- Transfer of Funds Budgeted for Participant Support Costs to Other Categories of Expense
- Subaward, Transfer or Contract Out Work Under the Award if Not Described in the Approved Application
- Rebudget Prior Approval Required
- Rebudget Prior Approval Waived(Research Terms and Conditions)
- Pre-Award Costs More than 90 Days
- Termination by Consent
- Submit Additional Closeout Documents
- ASAP Drawdown Request (ASAP Vendors Only)
- Other
- 1. From Status module > locate the application/award > click on the 3-dot ellipsis > Revision request \*award status must say "awarded"

| Status Result - General | Search 😧                                                |                                                                                                    |                 |                                    |                 |
|-------------------------|---------------------------------------------------------|----------------------------------------------------------------------------------------------------|-----------------|------------------------------------|-----------------|
| Filter Table            | <ul> <li>1 Results</li> </ul>                           |                                                                                                    |                 |                                    |                 |
| Application/Award ID 🗘  | Grants.gov Tracking #  \$                               | Proposal Title 🗘                                                                                                    | PD/PI<br>Name ≑ | Application Status ≑               | Projec<br>Start |
| NA22NMF4270131-T1-01    | GRANT13507904<br>Semi-Annual RPPR 1<br>Revision Request | TEST RECORD - A transcriptomic study of the differen-<br>tial stress response between diploid and triploid east-<br>ern oyster Crassostrea virginica, and its potential in-<br>volvement in triploid mortality | Smith, John     | Awarded. Non-fellow-<br>ships only | 02/01/          |
|                         | Correspondence                                          |                                                                                                    |                 |                                    |                 |

2. You'll reach this screen to initiate a revision request where you can select (CLICK) the revision request type. Then, (CLICK) make a selection from this dropdown.

| <b>III</b> (@RA | <b>Commons</b><br>Prior Approval | 4 | National Institutes of Health |                                                                                                    |    |  | 0 L L |
|-----------------|----------------------------------|---|-------------------------------|----------------------------------------------------------------------------------------------------|----|--|-------|
| Home            |                                  |   |                               |                                                                                                    |    |  |       |
| Revision Rec    | quest 😯                          |   |                               |                                                                                                    |    |  |       |
|                 |                                  |   | Initiate a Revision Reques    | t                                                                                                    |    |  |       |
|                 |                                  |   | Revision Request Sub type     | "No Cost Exension - Prior Approval Required 👻                                                                                                    | Go |  |       |
|                 |                                  |   |                               | In Standard Register (Providence)  In Construction From Provide Standard Register (Providence)  Construction (Providence)  Consequence)  Consequence (Providence)  Consequence)  Consequence)  Consequence  Consequence)  Consequence  Consequence  Consequ |    |  |       |

3. Scroll down, you will be able to see the Request details

| Request Details                                                                                                    |                  |          |                          |   |
|----------------------------------------------------------------------------------------------------|------------------|----------|--------------------------|---|
| Request ID : 30611                                                                                                    |                  |          |                          |   |
| Request type *                                                                                                    | Effective Date * |          | Description *            |   |
| *No Cost Exension - Prior Approval Required                                                                                          | 10/02/2023       | <b>m</b> |                          |   |
| Select One<br>"No Cost Exension - Prior Approval Required<br>No Cost Exension - Prior Approval Waived(Research Terms and Conditions) |                  |          |                          |   |
| Extension to Closeout *Change in Scope Change in Driving Investigator / Project Director                                             |                  |          | 200 characters remaining | A |

4. Add any supporting documentation > submit

| Budget Document            |                                                                                       |                                 |
|----------------------------|---------------------------------------------------------------------------------------|---------------------------------|
|                            | Drop file or browse to attach up to 10 PDF files, not exceeding 6M8 per file.         |                                 |
|                            |                                                                                       |                                 |
| Other Supporting Documents |                                                                                       |                                 |
|                            | ▲ Drop file or browse to attach up to 10 total PDF files. not exceeding 6M8 per file. |                                 |
|                            |                                                                                       |                                 |
| Request History            |                                                                                       |                                 |
|                            |                                                                                       |                                 |
|                            |                                                                                       | Cancel 🔲 Delete 📑 Save 🛛 Submit |

#### 5. Status

| Prior Approval                                                                                                    | Le NIH) Rational Institutes of Health<br>One of Editorial Institutes of Health                                                                                |                          |                  | 0 L A       |
|----------------------------------------------------------------------------------------------------|----------------------------------------------------------------------------------------------------|--------------------------|------------------|-------------|
| Home                                                                                                    |                                                                                                    |                          |                  |             |
| Revision Request List           Existing Revision Requests for Year 1: NA22           Filter Table         1 Results | NMF4270131-T1-01                                                                                                    |                          | * =              | < 1 of 1 >  |
| Request<br>ID 🚽 Project Title 🗇                                                                                      |                                                                                                    | Request Type 🗘           | Submit<br>Date ≑ | Status \$   |
| 30538 TEST RECORD - A transcr<br>Continue with Request                                                               | ptomic study of the differential stress response between diploid and triploid eastern oyster Crassostrea virginica, and its potential involvement in triploid | Extension to<br>Closeout |                  | In Progress |

### Terms tracking

Terms Tracking is used to respond to terms and conditions applied to your awarded grant, such as the Performance Progress Report (PPR), progress reports for **non-research grants.** Users with the Signing Official (SO) and PD/PI roles can access Terms Tracking and submit requested information.

How to locate and initiate PPR

- Only contact PI can initiate the PPR
  - 1. Status Module > Search for the award
  - 2. Click to go into the grant folder
  - 3. Click on the Award Terms > View Term Tracker

| ✓ Award Terms     |  |
|-------------------|--|
| View Term Tracker |  |

4. Click on the Project Period > click on the triangle next to the PPR

| View Terms Tracking Detai                                        | ls 😯                                                                                    |
|------------------------------------------------------------------|-----------------------------------------------------------------------------------------|
| Organization Name<br>UNIV OF MARYLAND, COLLEGE PARK              | Core Grant Number<br>NA22NOS4200053                                                     |
| <b>Project Period</b><br>08/01/2022 - 07/31/2024                 | Project Title<br>Plant, Soil, and Microbiome Indicators of Coastal<br>Wetland Migration |
| Grant Program (PCC)                                              |                                                                                         |
| Budget Period 01 (NVF)<br>(08/01/2022 - 07/31/2024 ) (08/01/2022 | d<br>- 07/31/2024 }                                                                     |
| Quick Filters : Tracked Only                                     |                                                                                         |
| Filter Table 1 Results                                           |                                                                                         |
| ≑ Term Name ▲                                                    | Programmatic 💠 🛛 Award Number ≑                                                         |
| Performance Progress Report (PPR)                                | 🐨 NA22NO54200053-T1-01 🖿 🦹                                                              |

5. Locate the appropriate period to click the three dots to prepare documentation

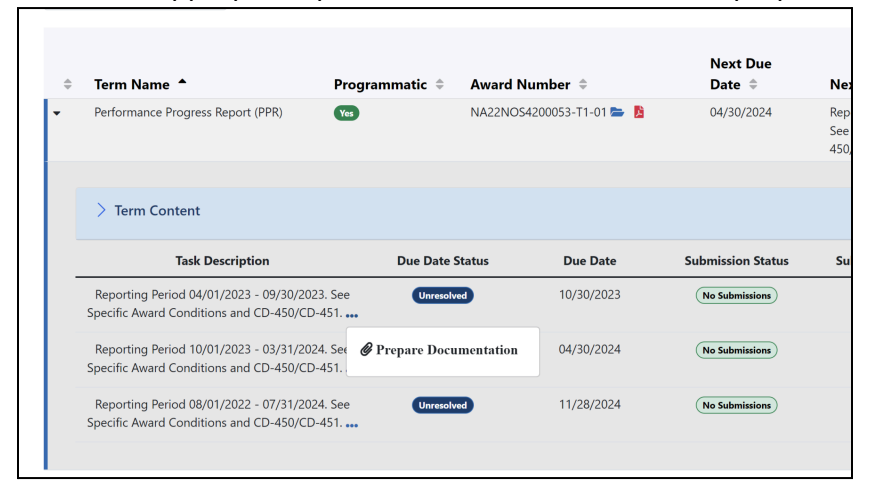

# Initiate the Federal Financial Report (only FSR)

- 1. Login to the eRA commons
- 2. Click on the left top app menu (nine square) > Federal Financial Reports
  - If you do not see this in your menu, please contact oraera@umd.edu

|                                                                                                    | ommons    | Ļ | NIH National Institutes of Health<br>Office of Exerimment Research                    |
|----------------------------------------------------------------------------------------------------|-----------|---|---------------------------------------------------------------------------------------|
| Home<br>Admin<br>Institution Profile<br>Personal Profile<br>Status<br>ASSIST<br>Prior Approval<br>RPPR | s         |   | eRA Comp<br>Track your application; manage and repu<br>on your federally funded award |
| Federal Financial Repo<br>xTrain                                                                       | rts (FFR) |   | Recent News                                                                           |

3. You have various ways to search for the awards

| arch for Federal Financ         | ial Reports | (FFR) 😧                                                   |    |            |                            |                                                                                               |
|---------------------------------|-------------|-----------------------------------------------------------|----|------------|----------------------------|-----------------------------------------------------------------------------------------------|
| anization: UNIVERSITY OF DOC    |             | IC                                                        |    | Serial     |                            | Year                                                                                          |
| Ex: R01                         |             | All                                                       |    | Ex: 012345 |                            | Ex: 02                                                                                        |
| ie Date Start                   |             |                                                           |    | Status     |                            | Project Number                                                                                |
| le Dute Start                   |             | Due Date End                                              |    |            |                            |                                                                                               |
| Ex: 01/01/2020                  | <b>#</b>    | Due Date End<br>Ex: 12/31/2020                            |    | All        |                            | Enter at least 4 characters of the project/application num     MYF Awards Reset Search Search |
| ick Searches                    | <b>m</b>    | Due Date End<br>Ex: 12/31/2020                            | m  | All        |                            | Enter at least 4 characters of the project/application num                                    |
| tick Searches<br>Received       | <b></b>     | Due Date End Ex: 12/31/2020 Pending, Due, or La           | te | All        | Due this year              | Enter at least 4 characters of the project/application num     MYF Awards Reset Search Search |
| ick Searches Received Includes: | <b>a</b>    | Due Date End Ex: 12/31/2020 Pending, Due, or La Includes: | te | All .      | Due this year<br>Includes: | Enter at least 4 characters of the project/application num     MYF Awards Reset Search Coat   |

4. Once found, click on the 3-dot ellipsis to create a new FFR.

| Award Number 🕈       |                   | FFR Type          | Doc No ≑           | Spec. Fundin |
|----------------------|-------------------|-------------------|--------------------|--------------|
| NA23OAR4170065-T1-01 | •••<br>Create New | Semi-<br>Annual-1 | NA23OAR41700<br>65 |              |
| NA23OAR4170044-T1-01 |                   | Semi-<br>Annual-1 | NA23OAR41700<br>44 |              |

5. After you create the new report, please make sure to use the correct report type: Semi-Annual

| Ecommons<br>Federal Financial Reports                                                                                               |                                                                      | 0 4                                           |
|----------------------------------------------------------------------------------------------------|----------------------------------------------------------------------|-----------------------------------------------|
| leral Financial Reports (FFR) Search FFR Payment Requests                                                                           |                                                                      |                                               |
| ederal Financial Report 📀                                                                                                    |                                                                      | Current Status: WI                            |
| O Please verify that the Federal share of expenditures you are about to report to DOC on the FFR match the va                       | lue found in the ASAP system and that net cash disbursements your or | ganization reported is accurate.              |
| Long Form                                                                                                    |                                                                      |                                               |
| 1. Federal Agency and Organizational Element to Which Report is Submitted<br>National Oceanic and Atmospheric Administration (NOAA) | 2. Federal Award or Other Identifying Number<br>NA230AR4170065-T1-01 |                                               |
| 3. Recipient Organization                                                                                                    | 4a. UEI Number                                                       | 4b. Employer Identification Number 54-6001802 |
| UNIVERSITY OF DOC<br>123 Commerce Blvd.                                                                                             | 5. Recipient Account Number or Identifying Number                    |                                               |
| Bethesda, MD 20817                                                                                                    |                                                                      |                                               |
|                                                                                                    | 6. Report Type O Quarterly O Annual                                  | 7. Basis of Accounting                        |
|                                                                                                    | Semi-Annual     O Final                                              | ● Cash O Accrual                              |
| 8. Funding/Award Period                                                                                                    |                                                                      | 9. Reporting Period End Date                  |
|                                                                                                    | · · · · · · · · · · · · · · · · · · ·                                | 00 (00 (000))                                 |

If you need to modify the report, click the 3-dot ellipsis > edit and resubmit or view a copy of your submitted FFR.

| NA23NOS4730028-T1-01 | •••<br>Ø Manage FFR | Final             | NA23NOS47300<br>28 |  |
|----------------------|---------------------|-------------------|--------------------|--|
| NA22OAR4170651-T1-01 | 🖄 View PDF          | Semi-<br>Annual-2 | NA22OAR41706<br>51 |  |
| NA22OAR4170113-T1-01 |                     | Semi-             | NA22OAR41701       |  |

#### 6. Once the report is completed, please make sure to submit

| Agency Review Comments:     |    |
|-----------------------------|----|
|                             |    |
|                             |    |
|                             |    |
|                             | 4  |
|                             |    |
| O New search A Submit Pisaw | /e |

## Payment requests (FSR)

- 1. Login to the eRA commons
- 2. Click on the left top app menu (nine square) > Federal Financial Reports
  - If you do not see this in your menu, please contact oraera@umd.edu

|   | ÷                           |       | <br>                                             |
|---|-----------------------------|-------|--------------------------------------------------|
|   | III (Cera Con               | nmons | al Institutes of Health<br>Institutes and Health |
| - | Home                        |       |                                                  |
|   | Admin                       |       | <br>                                             |
|   | Institution Profile         |       |                                                  |
|   | Personal Profile            |       | eRA Comr                                         |
|   | Status                      | JS    | CIA COIII                                        |
|   | ASSIST                      |       | Track your application; manage and repo          |
|   | Prior Approval              |       | on your federally funded award                   |
|   | RPPR                        |       |                                                  |
|   | Federal Financial Reports ( | (FFR) |                                                  |
|   | xTrain                      | ٦c    | Recent News                                      |

3. Click on the payment request on the top menu

|                      | <b>Commons</b><br>Federal Financial Reports | National Institutes of Health |  |
|----------------------|---------------------------------------------|-------------------------------|--|
| Federal Financial Re | ports (FFR) Search FFR                      | Payment Requests              |  |
|                      |                                             |                               |  |

4. Search for the appropriate award > when found click on the 3-dot ellipsis to create the new payment request.

| Filter Table         | 366 Results                               |                                         |             |                      |
|----------------------|-------------------------------------------|-----------------------------------------|-------------|----------------------|
| Application Number 🗘 | Period Covered By<br>Request Start Date ≑ | Period Covered By<br>Request End Date ≑ | Amount<br>‡ | Requeste<br>Down Dat |
| NA16OR1293-T1-01     |                                           | -                                       |             |                      |

\*The option to initiate and submit a payment request is available for all DOC awards; however, it should only be used for special award conditions. Please confirm with your Grants Management Specialist (assigned to your award) when it is appropriate to submit a payment request.

#### 5. Complete the payment requests.

| equest Draw Down Date *                                                                                                    | Requested Amount *              |                                                                                                    |
|----------------------------------------------------------------------------------------------------|---------------------------------|----------------------------------------------------------------------------------------------------|
| MM/DD/YYYY                                                                                                    | \$ 0                            |                                                                                                    |
| eriod Covered by Request From *                                                                                                    | To *                            | Justification *                                                                                        |
| MM/DD/YYYY                                                                                                    | MM/DD/YYYY                      |                                                                                                    |
|                                                                                                    | Total Federal Funds             |                                                                                                    |
| otal Expenditure to Date *                                                                                                    | Previously Requested *          |                                                                                                    |
| \$ 0                                                                                                    | <b>&gt;</b> 0                   |                                                                                                    |
|                                                                                                    |                                 | 200 characters remaining                                                                               |
|                                                                                                    |                                 |                                                                                                    |
|                                                                                                    |                                 | -                                                                                                    |
| -270/SF-271 if needed                                                                                                    | Other                           | -<br>attachments (optional)                                                                            |
| -270/SF-271 if needed                                                                                                    | Other                           | -<br>attachments (optional)                                                                            |
| -270/SF-271 if needed<br>+ Choose                                                                                                    | Other +                         | -<br>attachments (optional)<br>Choose                                                                  |
| -270/SF-271 if needed<br>+ Choose                                                                                                    | Other +                         | -<br>attachments (optional)<br>Choose                                                                  |
| + Choose                                                                                                    | Other a                         | -<br>attachments (optional)<br>Choose                                                                  |
| -270/SF-271 if needed  + Choose es should not exceed 6MB and max files allowed                                                                        | up to 10 Files sho              | choose                                                                                                 |
| -270/SF-271 if needed<br>+ Choose<br>                                                                                                    | up to 10 Files sho<br>Files car | Choose                                                                                                 |
| es should not exceed 6MB and max files allowed<br>es can only be in PDF format                                                                        | up to 10 Files sho<br>Files car | Choose                                                                                                 |
| -270/SF-271 if needed<br>+ Choose<br>es should not exceed 6MB and max files allowed<br>es can only be in PDF format<br>• View Payment Request History | up to 10 Files sho<br>Files car | attachments (optional) Choose ould not exceed 6MB and max files allowed up to 10 only be in PDF format |

\* if you want to view the payment history, you may click View Payment Request History.

#### RPPR

Research Performance Progress Report (RPPR) is used to submit progress reports for research grants.

Only Users with the contact PD/PI role can initiate the RPPR. Only Users with the Signing Official (SO) can submit the RPPR.

## RPPR initiate (Contact PI only)

1. From the Status module > List of Applications/Award

| Recent/Pending eSubmissions                                                                                                    |  |  |  |  |
|----------------------------------------------------------------------------------------------------|--|--|--|--|
| <ul> <li>Applications that require action (e.g., to view errors/warnings) prior to submission completion</li> <li>Applications that are available to view (during two business day correction window) prior to submission completion</li> <li>Applications that have been rejected by Signing Official</li> </ul> |  |  |  |  |
| List of Applications/Awards                                                                                                    |  |  |  |  |
| Funded Awards     Successfully submitted applications, both paper and electronic     Review assignment status, review results, summary statements, and Notices of Award     Other Commons features (e.g., Just in Time, eSNAP, Closeout, Financial Status Report) for previously submitted applications/awards    |  |  |  |  |
| Canada hu Consta any Tradica Num                                                                                                    |  |  |  |  |
|                                                                                                    |  |  |  |  |
| Enter the Grants.gov Tracking Number into the following box for easy access to a specific award application Tracking Number Search                                                                                                    |  |  |  |  |

2. Locate the appropriate award > click the Semi-Annual RPPR

|                               |                       |                                                                                                    |                                             |                  |                                                          |                                                                                     |                                             |                    |                    | <ul> <li>Grouped View</li> </ul> | Flat View |
|-------------------------------|-----------------------|----------------------------------------------------------------------------------------------------|---------------------------------------------|------------------|----------------------------------------------------------|-------------------------------------------------------------------------------------|---------------------------------------------|--------------------|--------------------|----------------------------------|-----------|
| NA22NMF4270131                | 0                     | 02/01/2023 - 08/07/2023 (Project Period)                                                                                                    | SMITH, JOH                                  | <b>N</b> (PD/PI) |                                                          |                                                                                     |                                             | Awarded. Nor       | efellowships only  |                                  | -         |
| Gr<br>Application/Award ID Tr | rants.gov<br>racking# | Proposal Title                                                                                                    |                                             | PD/PI Name       | eSubmission Status                                       | Current Application Status                                                          | Status<br>Date                              | Available Actions  |                    |                                  |           |
| NA22NMF270131-T1-01           |                       | TEST RECORD - A transcriptomic study of the differ<br>response between diploid and triploid eastern oyste<br>virginica, and its potential involvement in tripoloid my | rential stress<br>r Crassostrea<br>ortality | SMITH, JOHN (PI) | Submission<br>Complete                                   | Awarded. Non-fellowships<br>only                                                    | 06/22/2023                                  | Correspondence     | Semi-Annual RPPR 1 |                                  |           |
| JA21OAR4310120                | 0 (                   | 02/01/2021 - 01/31/2024 (Project Period)                                                                                                    | SMITH, JOHN                                 | (PD/PI)          | TEST RECORD -<br>climate impacts of<br>systems using the | Building capacity for predi<br>on living marine resources<br>ne NOAA MOM6 ocean mod | ictability of<br>in US coast<br>del (Title) | Awarded. Nor<br>al | fellowships only   |                                  | +         |

3. Then it will move to the RPPR menu to initiate the RPPR

| III (Сега, сомs                      | National Institutes of Health                                  |                                                                                |                                                                                      | 0 L L                                                  |
|--------------------------------------|----------------------------------------------------------------|--------------------------------------------------------------------------------|--------------------------------------------------------------------------------------|--------------------------------------------------------|
| RPPR Grant List Rppr Menu            |                                                                |                                                                                |                                                                                      |                                                        |
| RPPR Menu 😯                          |                                                                |                                                                                |                                                                                      |                                                        |
| Award Number<br>NA22NMF4270131-T1-01 | Program Director(PD)/Principal Investigator(PI)<br>Smith, John | Due Date<br>08/30/2023                                                         | Current Reviewer                                                                     | Status<br>Not Started                                  |
| Institution<br>UNIVERSITY OF DOC     |                                                                | Project Title<br>TEST RECORD - A transcript<br>virginica, and its potential in | omic study of the differential stress response be<br>wolvement in triploid mortality | rtween diploid and triploid eastern oyster Crassostrea |
|                                      |                                                                |                                                                                |                                                                                      | Cancel Initiate                                        |

4. Go through all tabs across the top to complete the RPPR.

If you saved then come back later to edit more information, make sure to click the ellipsis to see edit option.

| III (GRA CO                         | MS 4 NIH) National Institutes of Health                                        |                                                                   |                                                                                   | و ر                                                   |      |
|-------------------------------------|--------------------------------------------------------------------------------|-------------------------------------------------------------------|-----------------------------------------------------------------------------------|-------------------------------------------------------|------|
| RPPR Grant List Rppr                | Menu A Cover Page B Accomplishments C Products D Participants E Impact         | F Changes G Special Reporting Req H Bud                           | dget J. Misc. Documents                                                           |                                                       |      |
| RPPR Menu                           | 3                                                                              |                                                                   |                                                                                   |                                                       |      |
| The RPPR has been suc               | zessfully initiated.                                                           |                                                                   |                                                                                   |                                                       | х    |
| Award Number<br>NA22NMF4270131-T1-0 | Program Director(PD)/Principal Investigator(PI)     Smith, John     Zedir RPPR | Due Date<br>08/30/2023<br>Project Title                           | Current Reviewer<br>PD/PI                                                         | <b>Status</b><br>In Progress                          |      |
| UNIVERSITY OF DOC                   | Check for Errors  View RPPR as PDF View Routing History                        | TEST RECORD - A transcripton<br>virginica, and its potential invo | nic study of the differential stress response b<br>olvement in triploid mortality | etween diploid and triploid eastern oyster Crassostre | ba   |
|                                     | → Route to Next Reviewer                                                       |                                                                   |                                                                                   | 🖴 Cano                                                | icel |

How to complete RPPR

Route to the SO

1. Once you complete the RPPR, please, click on the 3-dot ellipsis > route to Next Reviewer

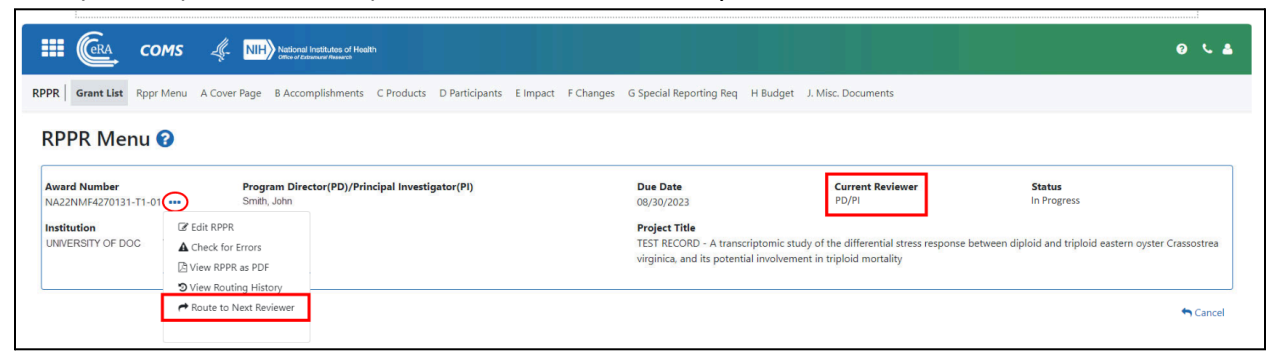

2. Select the reviewer (your contract admin) > click on the certify > submit

| 🏭 🕼 сомѕ 🐗                      | NIH) backman based of fronth                                                                                                    | 0 L 🛔                                                     |
|---------------------------------|----------------------------------------------------------------------------------------------------|-----------------------------------------------------------|
| RPPR Grant List Rppr Menu A Cow | Route RPPR to Next Reviewer 🛛 🛛 🗴                                                                                                    | ]                                                         |
| RPPR Menu 😧                     | Next Reviewer: Begin Typing and Select One Comments: Comments: Comments: Complete and accurate to the best of my knowledge. I am aware that any false, fictitious, or fraudulent statements herein are true, complete and accurate to the best of my knowledge. I am aware that any false, fictitious, or fraudulent statements or claims may subject me to criminal, civil, or administrative penalties. As PD/PL, I agree to accept responsibility for the scientific conduct of the project and to provide the required progress reports if a grant is awarded as a result of this submission. | tus<br>Started<br>ind triploid eastern oyster Crassostrea |
|                                 | Close Route to Next Reviewer                                                                                                    |                                                           |
|                                 |                                                                                                    | -                                                         |

## RPPR submit (SO)

1. From Status module > general search > Clicks on the 3-dot ellipsis > click on the appropriate RPPR

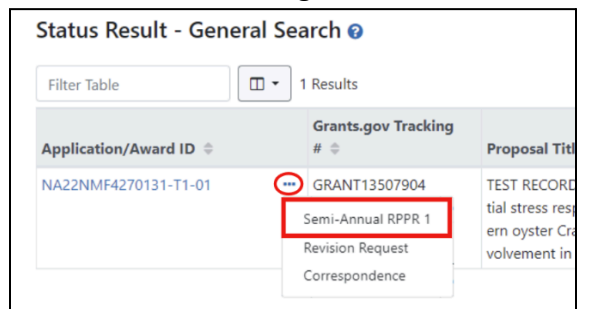

2. The system will move to the RPPR module to view/edit/submit the RPPR by clicking on the 3-dot ellipsis

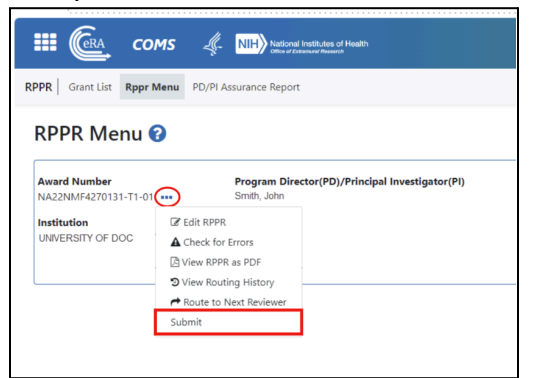

3. Once you click on the submit button > Status will change it to Submitted

| 🎟 🕼 сомs                                 | Kational Institutes of Health                                  |                                                                            |                                                                                       |                                          | 0 5 4           |
|------------------------------------------|----------------------------------------------------------------|----------------------------------------------------------------------------|---------------------------------------------------------------------------------------|------------------------------------------|-----------------|
| RPPR Grant List Rppr Menu PE             | )/PI Assurance Report                                          |                                                                            |                                                                                       |                                          |                 |
| RPPR Menu 🝞                              |                                                                |                                                                            |                                                                                       |                                          |                 |
| Award Number<br>NA22NMF4270131-T1-01 ••• | Program Director(PD)/Principal Investigator(PI)<br>Smith, John | Due Date<br>08/30/2023                                                     | Current Reviewer                                                                      | <b>Status</b><br>Submitted               |                 |
| Institution<br>UNIVERSITY OF DOC         |                                                                | Project Title<br>TEST RECORD - A transcrip<br>virginica, and its potential | ptomic study of the differential stress response<br>involvement in triploid mortality | between diploid and triploid eastern oys | ter Crassostrea |
|                                          |                                                                |                                                                            |                                                                                       |                                          | the Cancel      |

## Closeout

Initiating the Closeout (SO/PI only)

- 1. Login to the eRA commons
- 2. Click on the Status module

| E Cera Commons | Institutes of Health<br>zamural Assearch                                                 |
|----------------|------------------------------------------------------------------------------------------|
| Home           |                                                                                          |
| Status         | eRA Commc<br>Track your application; manage and report<br>on your federally funded award |

3. Click on the Search type > Closeout

| E Cera Com              | mons                                                    | , Health           |             |
|-------------------------|---------------------------------------------------------|--------------------|-------------|
| Home                    |                                                         |                    |             |
| Search Type:            | General 🗸 🗸                                             |                    |             |
| Туре Ас                 | Just in Time<br>Recently Awarded<br>Closeout            | Serial #           | Support Yr. |
| ex: 5                   | Relinquishing Statements<br>Recent/Pending eSubmissions | ex: 123456         | ex: 01      |
| Project Number          | Re-Assign Award<br>ESI Eligibility<br>Search in ASSIST  | Awarding Office/IC |             |
| ex: NA24N FX678G01 3-T1 | -0 (Minimum 4 characters)                               | None Change        | Selections  |

4. Click on the 3-dot ellipsis next to the appropriate award > Click Requires Closeout to initiate the closeout.

| Status Result - General Search 😧 |                                                        |                                                                                                    |                 |                                    |                           |                          |                           |                         |
|----------------------------------|--------------------------------------------------------|----------------------------------------------------------------------------------------------------|-----------------|------------------------------------|---------------------------|--------------------------|---------------------------|-------------------------|
| Filter Table 🔲 🔹 1 Results       |                                                        |                                                                                                    |                 |                                    |                           |                          |                           |                         |
| Application/Award ID 🗘           | Grants.gov Tracking # \oplus                           | Proposal Title ≑                                                                                                    | PD/PI<br>Name ≑ | Application Status 🕀               | Project Period<br>Start 👻 | Project Period<br>End \$ | Budget Period<br>Start \$ | Budget Period<br>End \$ |
| NA22NMF4270131-T1-01             | GRANT13507904<br>Requires Closeout<br>Revision Request | TEST RECORD - A transcriptomic study of the differen-<br>tial stress response between diploid and triploid east-<br>ern oyster Crassostrea virginica, and its potential in-<br>volvement in triploid mortality | Smith, John     | Awarded. Non-fellow-<br>ships only | 02/01/2023                | 01/31/2025               | 02/01/2023                | 01/31/2025              |
|                                  | Correspondence                                         |                                                                                                    |                 |                                    |                           |                          |                           |                         |

5. After you initiate the closeout, you will be able to go into the closeout status module

| Closeout Status 😧                                                                                                    |                                                                                             |                                                                                                    |              |                                                                                         |                                                                                                    |                                 |
|----------------------------------------------------------------------------------------------------|---------------------------------------------------------------------------------------------|----------------------------------------------------------------------------------------------------|--------------|-----------------------------------------------------------------------------------------|----------------------------------------------------------------------------------------------------|---------------------------------|
| Application Information                                                                                                    |                                                                                             |                                                                                                    |              |                                                                                         |                                                                                                    | Form Approved OMB No. 0925-0002 |
| Award Number:         PD/PI NI.           Nu22NIIF4270131-T1-01         SMITH, JC           Project Period:         Closeout           02/01/2023 to 08/07/2023         Requires           Proposit Title:         Date Of           TEST RECORD -A transcriptomic study of the differential stress response         09/01/20 |                                                                                             | PD/PI Name:<br>SMITH, JOHN<br>Closeout Status:<br>Requires Closeout<br>Date Of Status Change:<br>09/01/2023 |              | Closeout Contact<br>CORBUTT, MCHE<br>Closeout Contact<br>Closeout Contact<br>2022522223 | Closeout Contact Name:<br>CORBUTT, MICHELLE<br>Closeout Contact Email:<br>Closeout Contact Phone:<br>2022522223 |                                 |
| between diploid and triploid eastern ovs<br>involvement in triploid mortality                                                                                                    | ster Crassostrea virginica, and its potential                                               |                                                                                                    |              |                                                                                         |                                                                                                    |                                 |
| Closeout Submission<br>Requirement                                                                                                    | Instruction                                                                                 |                                                                                                    | Status       | Result of Actions                                                                       | Date                                                                                                    | Action                          |
| FFR                                                                                                    | To submit and view the FFR, you must have th<br>your Commons Account.                       | e 'FSR' role associated with                                                                                | Not Started  |                                                                                         |                                                                                                    | <u>Manage Final FFR</u>         |
| FPR                                                                                                    | The SO should use this section to submit any documents as stated in the terms including the | other required closeout FPR<br>e Final Progress Report.                                                     | Not Received |                                                                                         |                                                                                                    | Initiate Final Progress Report  |
| Additional Closeout<br>Documentation                                                                                                    | The SO should use this section to submit any documents as stated in the terms.              | other required closeout                                                                                     |              | Please click on the link under action column to view the status of each document type.  |                                                                                                    | Provide Documentation           |

## Initiating the Closeout (PI)

- 1. Login to the eRA commons.
- 2. Click on the Status module.

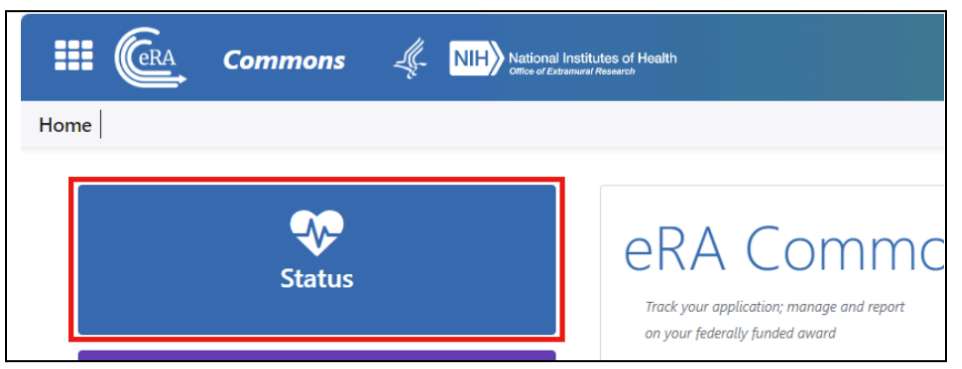

3. Click on the List of Applications/Awards.

| Status: PI Search<br>The Status screens have been updated. If you have any questions about the new Commons Status look and feel please contact the eRA Service Desk .<br>The following list of applications represents a result of the search by Grants gov Tracking # or a list of all Recent/Pending eSubmissions. If you do not see a complete list of your Recent/Pending eSubmissions, please click Recent/Pending eSubmissions menu tab again. |   |
|----------------------------------------------------------------------------------------------------|---|
| Recent/Pending eSubmissions                                                                                                    |   |
| Applications that require action (e.g., to view errors/warnings) prior to submission completion     Applications that are available to view (during two business day correction window) prior to submission completion     Applications that have been rejected by Signing Official                                                                                                    | Þ |
| List of Applications/Awards                                                                                                    |   |
| Funded Awards     Successfully submitted applications, both paper and electronic     Review assignment status, review results, summary statements, and Notices of Award     Other Commons features (e.g., Just In Time, eSNAP, Closeout, Financial Status Report) for previously submitted applications/awards                                                                                                    | Þ |
| Search by Grants gov Tracking Num                                                                                                    |   |
| Enter the Grants gov Tracking Number into the following box for easy access to a specific award application Tracking Number Search                                                                                                    |   |

4. Locate the appropriate award > click on the + button to expand the menu.

| Status Result - List of Applications/Awards 🛿 🗊 |                                          |                     |                                                                                                    |                               |  |          |  |
|-------------------------------------------------|------------------------------------------|---------------------|----------------------------------------------------------------------------------------------------|-------------------------------|--|----------|--|
| NA22NMF4270131                                  | 02/01/2023 - 08/07/2023 (Project Period) | SMITH, JOHN (PD/PI) | TEST RECORD - A transcriptomic study of the differential<br>stress response between diploid and triploid eastern oyster<br>Crassostrea virginica, and its potential involvement in<br>tripoloid mortality (Tele) | Awarded. Non-fellowships only |  | <b>(</b> |  |

5. Click on the Requires Closeout button to initiate the closeout.

| S | tatus Result - Li    | st of Applicati         | ions/Awards 🖓 ኀ                                                                                                    |                   |                        |                                  |                | <b>~</b>                                                        | Grouped View Flat Vie |
|---|----------------------|-------------------------|----------------------------------------------------------------------------------------------------|-------------------|------------------------|----------------------------------|----------------|-----------------------------------------------------------------|-----------------------|
|   | NA22NMF4270131       | 0                       | 02/01/2023 - 08/07/2023 (Project Period) SMITH, JOH                                                                                                    | <b>IN</b> (PD/PI) |                        |                                  |                | Awarded. Non-fellowships only                                   | -                     |
|   | Application/Award ID | Grants.gov<br>Tracking# | Proposal Title                                                                                                    | PD/PI Name        | eSubmission Status     | Current Application Status       | Status<br>Date | Available Actions                                               |                       |
|   | NA22NMF270131-T1-01  |                         | TEST RECORD - A transcriptomic study of the differential stress<br>response between diploid and triploid eastern oyster Crassostrea<br>virginica, and its potential involvement in tripoloid mortality | SMITH, JOHN (PI)  | Submission<br>Complete | Awarded. Non-fellowships<br>only | 06/22/2023     | Requires Closeout Semi-Annual RPPR 4 Semi-Annual Correspondence | I RPPR 5              |

Final FFR (Only FSR initiate and submit)

- 1. After the closeout is initiated, the Reports will be available.
- 2. Click on the Manage FInal FFR to initiate the FFR.

| Commons                                                                                                    | Kasional Institutes of Health                                                                     |                           |              |                                           |                                                                                | 0 L L                           |
|----------------------------------------------------------------------------------------------------|---------------------------------------------------------------------------------------------------|---------------------------|--------------|-------------------------------------------|--------------------------------------------------------------------------------|---------------------------------|
| Home                                                                                                    |                                                                                                   |                           |              |                                           |                                                                                |                                 |
| Closeout Status 🕑                                                                                                    |                                                                                                   |                           |              |                                           |                                                                                |                                 |
| Application Information                                                                                                    | Application Information                                                                           |                           |              |                                           |                                                                                | Form Approved OMB No. 0925-0002 |
| Award Number:         PD/PI Name:           Nu22MIF-227031-T1-01         SMITH, JOHN           Project Period:         Closeout Status:           02/01/2023 to 08/07/2023         Requires Closeout           Proposal Title:         Date of Status Change:           TEST RECORD: - A transcription: study of the differential stress response between dipide and triploid eastern oyster Crassostrea virginica, and its potential involvement in triploid mortality         09/01/2023 |                                                                                                   |                           |              | Closeout<br>CORBUT<br>Closeout<br>2022522 | : Contact Name:<br>T, MICHELLE<br>: Contact Email:<br>: Contact Phone:<br>2223 |                                 |
| Closeout Submission<br>Requirement                                                                                                    | Instruction                                                                                       |                           | Status       | Result of Actions                         | Date                                                                           | Action                          |
| FFR                                                                                                    | To submit and view the FFR, you must have the 'FSR' role associated with<br>your Commons Account. |                           | Not Started  |                                           |                                                                                | Manage Final FFR                |
| FPR                                                                                                    | The SO should use this section to submit any oth                                                  | her required closeout FPR | Not Received |                                           |                                                                                | Initiate Final Progress Report  |

3. Once you create the new report, please make sure to use the correct report type: Final

| Federal Financial Report 😧                                                                                                    |                                                   |                         |                        |  |  |  |  |  |
|----------------------------------------------------------------------------------------------------|---------------------------------------------------|-------------------------|------------------------|--|--|--|--|--|
| • Please verify that the Federal share of expenditures you are about to report to DOC on the FFR match the val                                                                                                    | lue found in the ASAP syst                        | em and that net cash di | sbursements your organ |  |  |  |  |  |
| Long Form                                                                                                    |                                                   |                         |                        |  |  |  |  |  |
| 1. Federal Agency and Organizational Element to Which Report is Submitted       2. Federal Award or Other Identifying Number         National Oceanic and Atmospheric Administration (NOAA)       NA22NMF4270131-T1-01 |                                                   |                         |                        |  |  |  |  |  |
| 3. Recipient Organization                                                                                                    | 4a. UEI Number                                    |                         |                        |  |  |  |  |  |
| (Name and complete address, including ZIP code)<br>UNIVERSITY OF DOC<br>123 Commerce Bird                                                                                                    | 5. Recipient Account Number or Identifying Number |                         |                        |  |  |  |  |  |
| Bethesda, MD 20817                                                                                                    |                                                   |                         |                        |  |  |  |  |  |
|                                                                                                    | 6. Report Type                                    | Oquarterly              | O Annual               |  |  |  |  |  |
|                                                                                                    | of helpoint type                                  | Gauteny                 | o yumdur               |  |  |  |  |  |
|                                                                                                    |                                                   | ○ Semi-Annual           | Final                  |  |  |  |  |  |
| 8. Funding/Award Period                                                                                                    |                                                   |                         |                        |  |  |  |  |  |
| From 02/01/2023                                                                                                    | To 08/07/2023                                     |                         |                        |  |  |  |  |  |

4. Once the report is completed, please make sure to submit

| Agency Review Comments: |              |
|-------------------------|--------------|
|                         |              |
|                         |              |
|                         |              |
|                         |              |
|                         | h            |
|                         | O New search |

## Final PPR (contactPI)

1. From the closeout status >

| E Commons                                                                                                    | Actional institutes of Health office of Ensemant Research                                        |                                                      |              |                                                                                        |            | 0 L L                           |  |
|----------------------------------------------------------------------------------------------------|--------------------------------------------------------------------------------------------------|------------------------------------------------------|--------------|----------------------------------------------------------------------------------------|------------|---------------------------------|--|
| Home                                                                                                    |                                                                                                  |                                                      |              |                                                                                        |            |                                 |  |
| Closeout Status 😧                                                                                                    |                                                                                                  |                                                      |              |                                                                                        |            |                                 |  |
| Application Information                                                                                                    |                                                                                                  |                                                      |              |                                                                                        |            | Form Approved OMB No. 0925-0002 |  |
| Award Number:         PD/PI Name:         Closeout Contact Name:           N422NMF4Z70131-T1-01         SMITH, JOHN         CORBUTT, MCHELLE           Project Pariod:         Closeout Status:         Coresult Contact Finalis:           02/01/2023 to 08/07/02/3         Require: Closeout         Closeout Contact Phone:           Proposal Title:         Date Of Status Change:         Closeout Contact Phone:           TEST RECORD: A transcriptomic study of the differential stress response         09/01/2023         202522223           Involvement in intpliad astern syster Crassostrea wrignica, and its potential involvement in intpliad motality         09/01/2023         202522223 |                                                                                                  |                                                      |              |                                                                                        |            |                                 |  |
| Closeout Submission<br>Requirement                                                                                                    | Instruction                                                                                      |                                                      | Status       | Result of Actions                                                                      | Date       | Action                          |  |
| FFR                                                                                                    | To submit and view the FFR, you must have the<br>your Commons Account.                           | 'FSR' role associated with                           | Submitted    | Submitted by Michael Alexander (FSR)                                                   | 10/12/2023 | Manage Final FFR                |  |
| FPR                                                                                                    | The SO should use this section to submit any o<br>documents as stated in the terms including the | ther required closeout FPR<br>Final Progress Report. | Not Received |                                                                                        |            | Initiate Final Progress Report  |  |
| Additional Closeout<br>Documentation                                                                                                    | The SO should use this section to submit any o<br>documents as stated in the terms.              | ther required closeout                               |              | Please click on the link under action column to view the status of each document type. |            | Provide Documentation           |  |

#### 2. ONLY SO can submit the report.

| Final Progress Repor                                                                                                    | rt (FPR) ø                                                                                                    |                             |          |
|----------------------------------------------------------------------------------------------------|----------------------------------------------------------------------------------------------------|-----------------------------|----------|
| Grant Number: NA22NMF4270131-T101<br>Project Period: 02/01/2023 to 08/07/2023<br>Project Title: TEST RECORD - A transcrip<br>triploid easter oyster Crassos | PDIPI Name: SMITH, JOHN<br>tomic study of the differential stress response between diploid and<br>trea virginica, and its potential involvement in triploid mortailty | Org Name: UNIVERSITY OF DOC |          |
| Closeout Final Progress Report                                                                                                    |                                                                                                    |                             |          |
| Please provide additional materials:<br>File Name                                                                                                    | Date Uploaded                                                                                                    | Uploaded By                 | ± Upload |
| No documents have been uploaded                                                                                                    |                                                                                                    |                             |          |
|                                                                                                    | Cancel Preview Save                                                                                                    | Delete Submit               |          |
|                                                                                                    |                                                                                                    | A Only the SO can submit!   |          |

### Final RPPR

1. Initiate the FInal RPPR

| me                                                                                                    | Chile of Estimated Hesenach                                                                       |                                                                                                    |              |                                      |            |                                |
|----------------------------------------------------------------------------------------------------|---------------------------------------------------------------------------------------------------|----------------------------------------------------------------------------------------------------|--------------|--------------------------------------|------------|--------------------------------|
| Closeout Status 😧                                                                                                    |                                                                                                   |                                                                                                    |              |                                      |            |                                |
| Application Information                                                                                                    |                                                                                                   |                                                                                                    |              |                                      |            | Form Approved OMB No. 0925-000 |
| Award Number:<br>N422NIIF4270131-T1-01<br>Project Period:<br>02/01/2023 to 08/07/2023<br>Proposal Title:<br>TEST RECORD - A transcriptor<br>between diploid and triploid easte<br>involvement in triploid mortality | ic study of the differential stress response<br>m cyster Crassostrea virginica, and its potential | Closeout Contact Name:<br>CORBUTT, MICHELLE<br>Closeout Contact Email:<br>Closeout Contact Phone:<br>20225222223 |              |                                      |            |                                |
| Closeout Submission<br>Requirement                                                                                                    | Instruction                                                                                       |                                                                                                    | Status       | Result of Actions                    | Date       | Action                         |
| FFR                                                                                                    | To submit and view the FFR, you must ha<br>your Commons Account.                                  | ve the 'FSR' role associated with                                                                                | Submitted    | Submitted by Michael Alexander (FSR) | 10/12/2023 | Manage Final FFR               |
|                                                                                                    |                                                                                                   | rocess the Final RPPR.                                                                                           | Not Received |                                      |            | Process Final RPPR             |
| Final RPPR                                                                                                    | Only the SO or the PI of the Award may p                                                          |                                                                                                    |              |                                      |            |                                |

2.

| Final RPPR Menu                      | 9                                                              |                                                                                |                                                                                     |                                                 |          |
|--------------------------------------|----------------------------------------------------------------|--------------------------------------------------------------------------------|-------------------------------------------------------------------------------------|-------------------------------------------------|----------|
| Award Number<br>NA22NMF4270131-T1-01 | Program Director(PD)/Principal Investigator(PI)<br>Smith, John | Due Date<br>08/30/2023                                                         | Current Reviewer                                                                    | Status<br>Not Started                           |          |
| Institution<br>UNIVERSITY OF DOC     |                                                                | Project Title<br>TEST RECORD - A transcript<br>virginica, and its potential ir | tomic study of the differential stress response<br>nvolvement in triploid mortality | between diploid and triploid eastern oyster Cra | ssostrea |
|                                      |                                                                |                                                                                |                                                                                     | 4 Cancel                                        | Initiate |
|                                      |                                                                |                                                                                |                                                                                     |                                                 |          |

|      | (GRA       | сомѕ      |              | National Institutes of Heal | lth        |                |          |               |                         |               |                    | 0 4 🛓 |
|------|------------|-----------|--------------|-----------------------------|------------|----------------|----------|---------------|-------------------------|---------------|--------------------|-------|
| RPPR | Grant List | Rppr Menu | A Cover Page | B Accomplishments           | C Products | D Participants | E Impact | F Changes     | G Special Reporting Req | H Budget      | J. Misc. Documents |       |
| RP   | PR Mei     | nu 🕜      |              |                             |            |                |          | Final<br>RPPR |                         | Final<br>RPPR |                    |       |

0 **L** 

5.

### Additional Closeout Documents

1. If there is any additional closeout documentation, you may include it on the proposal

| Closeout Submission<br>Requirement   | Instruction                                                                                               | Status    | Result of Actions                                                                         | Date       | Action                                       |
|--------------------------------------|----------------------------------------------------------------------------------------------------|-----------|-------------------------------------------------------------------------------------------|------------|----------------------------------------------|
| FFR                                  | To submit and view the FFR, you must have the 'FSR' role associated with your Commons Account.            | Submitted | Submitted by Michael Alexander (FSR)                                                      | 10/12/2023 | <u>Manage Final FFR</u>                      |
| Final RPPR                           | Only the SO or the PI of the Award may process the Final RPPR.                                            | Submitted | Submitted by Michael Alexander (SO)                                                       | 10/15/2023 | Process Final RPPR View Prior<br>Submission_ |
| Additional Closeout<br>Documentation | The SO should use this section to submit any other required closeout<br>documents as stated in the terms. |           | Please click on the link under action column to<br>view the status of each document type. |            | Provide Documentation                        |

2.

| tome                                                                                                    | ons 🥼 🕅                                                      | Select Which Additional Closeout                                                                                    | Documentatio   | on                                                                                     | ×          | 0 L 1                           |
|----------------------------------------------------------------------------------------------------|--------------------------------------------------------------|----------------------------------------------------------------------------------------------------|----------------|----------------------------------------------------------------------------------------|------------|---------------------------------|
| Character Charles O                                                                                                    |                                                              | Final Life Cycle Certification Form                                                                                 |                | c                                                                                      | <b>3</b>   |                                 |
| Application Information                                                                                                    |                                                              | Ensure Specific Award Conditions are satis                                                                          | sfied          | c                                                                                      | <b>t</b>   | Form Approved OMB No. 0925-0002 |
| Award Number:<br>NA22NMF4270131-T1-01                                                                                                    |                                                              | Certificate of Final Acceptance                                                                                     |                | c                                                                                      | <b>t</b>   |                                 |
| Project Period:<br>02/01/2023 to 08/07/2023<br>Proposal Title:<br>TEST RECORD - A transcriptor<br>between diploid and triploid east<br>involvement in triploid mortality | nic study of the differential<br>ern oyster Crassostrea virc |                                                                                                    |                | a                                                                                      | ose        |                                 |
| Closeout Submission<br>Requirement                                                                                                    | Instruction                                                  |                                                                                                    | Status         | Result of Actions                                                                      | Date       | Action                          |
| FFR                                                                                                    | To submit and vie<br>your Commons A                          | ew the FFR, you must have the 'FSR' role associated with<br>Account.                                                | Not Started    |                                                                                        |            | Manage Final FFR                |
| FPR                                                                                                    | The SO should us documents as sta                            | se this section to submit any other required closeout FPR<br>ated in the terms including the Final Progress Report. | FPR Initiated  | FPR Initiated by Michael Alexander (SO)                                                | 10/03/2023 | Edit                            |
| Additional Closeout<br>Documentation                                                                                                    | The SO should us documents as sta                            | se this section to submit any other required closeout ated in the terms.                                            | Not Applicable | Please click on the link under action column to view the status of each document type. |            | Provide Documentation           |